Instituto Nacional de Estudos lequisas Instituto stituto No

Anísio

## Censo da Educação **Superior** -Módulo Migração

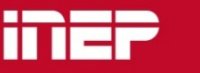

Ministério da Educação

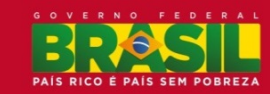

# Introdução

- O módulo Migração permite que as IES enviem os dados de preenchimento do Censo de forma mais prática para os módulos "Aluno", "Docente", "Curso" e "Justificar alunos anos anteriores".
- Utilizando suas próprias bases de dados, as IES podem criar arquivos que sejam utilizados para preencher as informações do Censo de forma automatizada, evitando assim que as informações sejam preenchidas à mão.

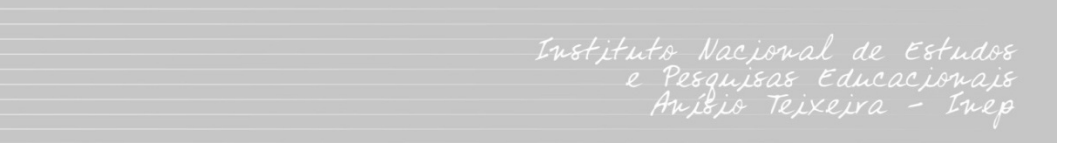

## Configurações mínimas de acesso

- Ter acesso à internet;
- Recomenda-se a utilização do navegador Firefox 12.0 ou superior ou Internet Explorer 7 ou superior;
- Programa Adobe Acrobat Reader instalado;
- Programa Compactador/Descompactador de arquivos (7-zip, Winrar, Winzip) instalado.

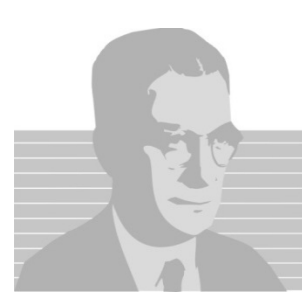

## Leiaute

#### http://censosuperior.inep.gov.br/migracao

#### Página Inicial

Censo da Educação Superior

Evolução - 1980 a 2007

Legislação e Documentos

Resumos Técnicos

Preenchimento

>Saiba Mais

>Migração

Manuais

Fale Conosco

Notícias

> Navegação Guiada

> Ouestionários e

#### Migração - Documentos

- » Leiaute Justificativa Aluno do Censo Anterior
- » Leiaute Curso
- » Leiaute Docente
- » Lista de laboratórios
- » Tabela UF
- » Tabela Municipio
- » Tabela Pais

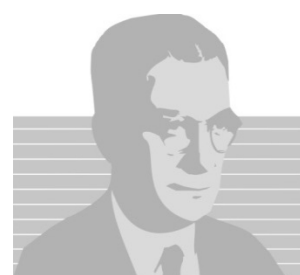

» Leiaute – Aluno

## Leiaute - Mudanças

| #  | Campo                                               | Tamanho | Fixo/<br>Variável | Тіро     | Preenchi<br>mento |
|----|-----------------------------------------------------|---------|-------------------|----------|-------------------|
| 13 | Forma de<br>ingresso/seleção<br>- Enem              | 1       | Fixo              | Numérico | Obrigatório       |
| 14 | Forma de<br>ingresso/seleção<br>- Avaliação Seriada | 1       | Fixo              | Numérico | Obrigatório       |

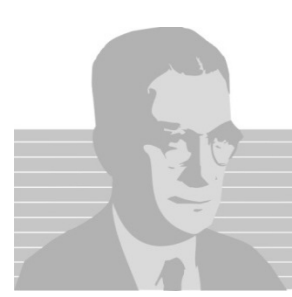

## Leiaute – Atenção nas regras

| 9 | Aluno PARFOR | 1 | Fixo | Numérico | Condicional | Obrigatório para curso com grau acadêmico igual a<br>"Licenciatura"<br>Valores válidos:<br>0 - Não<br>1 - Sim<br>O campo somente poderá ser informado quando curso<br>possuir grau acadêmico igual a "Licenciatura".<br>Se informado "Sim" no campo "Aluno PARFOR" somente é<br>possível informar "Vestibular", "ENEM" e "Outros tipos de<br>seleção" na forma de ingresso/seleção. |
|---|--------------|---|------|----------|-------------|----------------------------------------------------------------------------------------------------|
|---|--------------|---|------|----------|-------------|----------------------------------------------------------------------------------------------------|

## Manual

http://censosuperior.inep.gov.br/questionarios-e-<u>manuais</u>

Págir

Cens

| agina Inicial              | Questionários e Manuais - Documentos |
|----------------------------|--------------------------------------|
| Censo da Educação Superior | » Manual Aluno                       |
| Evolução - 1980 a 2007     | » Manual Curso                       |
| Resumos Técnicos           | » Manual IES                         |
| Legislação e Documentos    | » Manual Docente                     |
| Preenchimento              | » Manual de Segurança                |
| >Saiba Mais                | » Manual de Migração                 |
| > Navegação Guiada 🛛 🗸     | » Glossário de IES                   |
| > Migração                 | » Glossário de Curso                 |
| >Questionários e           | » Glossário de Aluno                 |
| Manuais                    | » Glossário de Docente               |
| Notícias                   | » Glossário Consolidado              |
| Fale Conosco               | » Questionário - Aluno               |
|                            | » Questionário - Curso               |
|                            |                                      |

## Módulo Migração – Opções de uso:

- Exportar dados;
- Importar dados;
- Acompanhar processamento;
- Tabelas auxiliares;
- Executar limpeza.

### **Exportar Dados**

 Esta opção gera arquivos de texto dos dados já preenchidos pelo usuário, com a formatação prevista no leiaute dos módulos a serem importados.

| Π                     | Instituto Nacional de Estudos e Pesquisas Educacionais Anísio Teixeira  |                  |         |                                    |            |           |            |                   |             |          |                        | A A <sup>+</sup> A <sup>−</sup> |         |
|-----------------------|-------------------------------------------------------------------------|------------------|---------|------------------------------------|------------|-----------|------------|-------------------|-------------|----------|------------------------|---------------------------------|---------|
|                       | 234 0 <sup>187,7</sup><br>187,7<br>187,7                                |                  |         |                                    |            |           |            |                   |             | ١        | <b>/ersão:</b> v1.0.23 | 3.3 - 10654510                  |         |
| C                     | enś                                                                     | UP <sup>26</sup> | 2618    | Instituição:<br>Situação do Censo: | Situ       | açã       | o da IES:  | Tipo de Ace       | sso da IES: |          |                        |                                 |         |
| IES                   | Curso                                                                   | Aluno            | Docente | Fechamento                         | Relatórios | Mig       | gração     | Segurança         | Administ    | trativo  | Evento                 | Sair                            | _       |
|                       |                                                                         |                  |         |                                    |            |           | Exporta    | r Dados 🛛 🗕       |             |          |                        |                                 |         |
|                       |                                                                         |                  |         |                                    |            |           | Importa    | r dados           |             |          |                        |                                 |         |
|                       | Cens                                                                    |                  |         |                                    |            |           | Acompa     | anhar processar   | nento       |          |                        |                                 |         |
|                       |                                                                         |                  |         |                                    |            | Tabelas   | auxiliares |                   |             |          |                        |                                 |         |
| Senhor(a) usuário(a), |                                                                         |                  |         |                                    | Executa    | r limpeza |            |                   |             |          |                        |                                 |         |
| O Cons                | O Conso do Educação Superior 2042 é realizado em conjunto com o Sistema |                  |         |                                    |            |           | 0 (110 0   | armite que as inf | ormações c  | olotadas | e tonham haeo          | e cólidae o tranen              | arontes |

O Censo da Educação Superior 2012 é realizado em conjunto com o Sistema e-MEC, o que permite que as informações coletadas tenham bases sólidas e transparentes. Ressaltamos que os dados do Censo sobre IES, Mantenedora, Cursos e Locais de Oferta são provenientes do Cadastro e-MEC, e somente poderão ser alterados naquele ambiente.

Para maiores esclarecimentos sobre o e-MEC, acesse o formulário eletrônico em http://emec.mec.gov.br/ ou entre em contato por meio do telefone (61) 2022 8220.

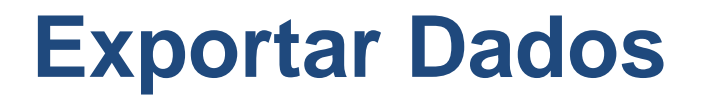

| IES | Curso | Aluno | Docente | Fechamento | Relatórios | Migração | Segurança | Administrativo | Treinamento | Sair |
|-----|-------|-------|---------|------------|------------|----------|-----------|----------------|-------------|------|
|     |       |       |         |            |            |          |           |                |             |      |

#### Exportação de Dados

| Exportação de Dados                                                                                                    |                                                              |  |  |  |  |  |  |  |
|----------------------------------------------------------------------------------------------------|--------------------------------------------------------------|--|--|--|--|--|--|--|
| Exportação de dados do Censo Superior                                                                                                    |                                                              |  |  |  |  |  |  |  |
| Possibilita ao usuário exportar todas as informações iniciais já existentes na base de dados do Censo da Educação Superior, inclusive as informações atualizadas, seja por<br>meio da migração de dados ou por meio da aplicação on-line. O arquivo de exportação será disponibilizado em formato TXT de acordo com o leiaute de migração definido<br>pelo INEP. Informações adicionais poderão ser obtidas no endereço <u>http://portal.inep.gov.br/web/censo-da-educacao-superior</u> , no menu Migração. |                                                              |  |  |  |  |  |  |  |
| IMPORTANTE:                                                                                                    |                                                              |  |  |  |  |  |  |  |
| Essa operação pode demorar alguns minutos, por favo                                                                                                    | Essa operação pode demorar alguns minutos, por favor aguarde |  |  |  |  |  |  |  |
|                                                                                                    |                                                              |  |  |  |  |  |  |  |
| Selecione os dados que serão exportados:                                                                                                    | Aluno                                                        |  |  |  |  |  |  |  |
|                                                                                                    | ✓ Curso                                                      |  |  |  |  |  |  |  |
|                                                                                                    | ✓ Docente                                                    |  |  |  |  |  |  |  |
|                                                                                                    | Justificar Alunos Anos Anteriores                            |  |  |  |  |  |  |  |
| Exportar                                                                                                    |                                                              |  |  |  |  |  |  |  |

Copyright MEC - INEP - Instituto Nacional de Estudos e Pesquisas Educacionais Anísio Teixeira

#### **Exportar Dados**

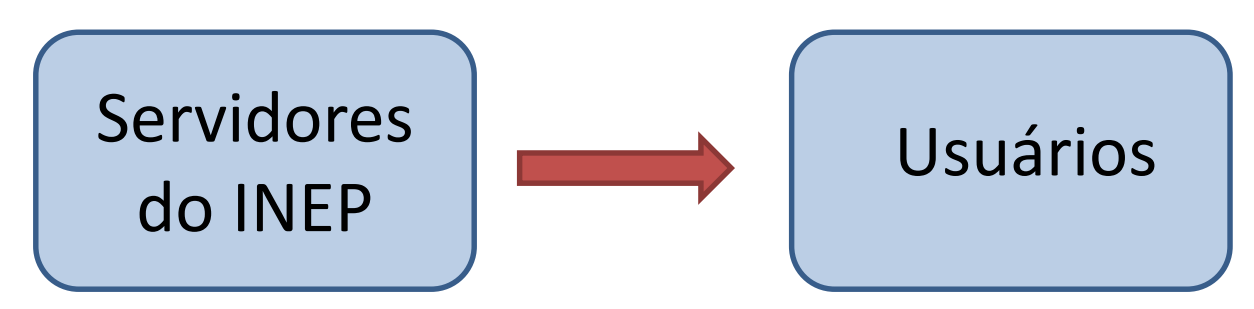

- Possibilita ao usuário exportar as informações existentes na base de dados do Censo da Educação Superior, inclusive as informações que tenham sido atualizadas por migração de dados ou por meio da aplicação online.
- O usuário fará o download de um único arquivo .zip, que contém os arquivos texto dos módulos selecionados para serem exportados.

## **Exportar Dados**

- Obtenção de dados de alunos, cursos e docentes carregados inicialmente no sistema (carga):
  - Alunos cursando e trancados;
  - Cursos com seus respectivos laboratórios vinculados;
  - Docentes em exercício em 31/12.
- Após a importação dos dados e ou fechamento do censo, o usuário poderá obter as informações atualizadas e manter um *backup* próprio;

Após a verificação de erros no sistema do Censo, pode-se pedir a exportação do arquivo de justificar vínculo de aluno em anos anteriores

 Esta opção permite que o usuário envie arquivos de texto que contêm as informações de preenchimento do Censo de sua IES.

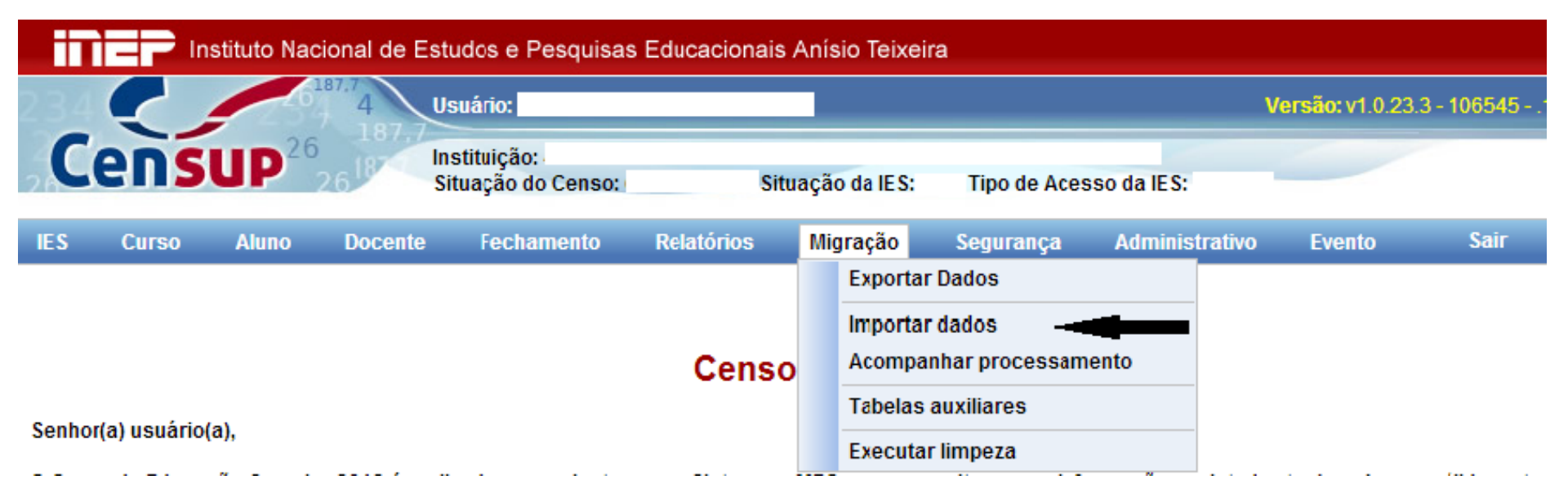

#### Importação de Dados

#### Importação de dados do Censo Superior

Possibilita ao usuário que possui sistema próprio, migrar as informações existentes para a base de dados do INEP. O arquivo deverá ser gerado em formato TXT de acordo com o leiaute de migração definido pelo INEP. Este arquivo poderá ser compactado utilizando o formato ZIP. Todas as informações necessárias para a migração de dados estão disponíveis no endereço <u>http://portal.inep.gov.br/web/censo-da-educacao-superior</u>, no menu Migração.

#### IMPORTANTE:

Os arquivos de dados deverão possuir o tamanho máximo de 1Mb para agilizar o processamento.

|                    | Escolher arqui                                 | vo a carregar                                         |                           |   |     |   | ? 🛽                       |
|--------------------|------------------------------------------------|-------------------------------------------------------|---------------------------|---|-----|---|---------------------------|
| 1 - Enviar Arquivo | Examinar:<br>Documentos<br>recentes<br>Desktop | Arquivo de te:                                        | ste<br>OK.txt<br>5_OK.txt | • | 0 🦻 | 1 | •                         |
|                    | Meus<br>documentos<br>Meu computador           |                                                       |                           |   |     |   |                           |
|                    | Meus locais de<br>rede                         | <u>N</u> ome do arquivo:<br>Arquivos do <u>t</u> ipo: | Todos os Arquivos (".")   |   | _   | • | <u>A</u> brir<br>Cancelar |

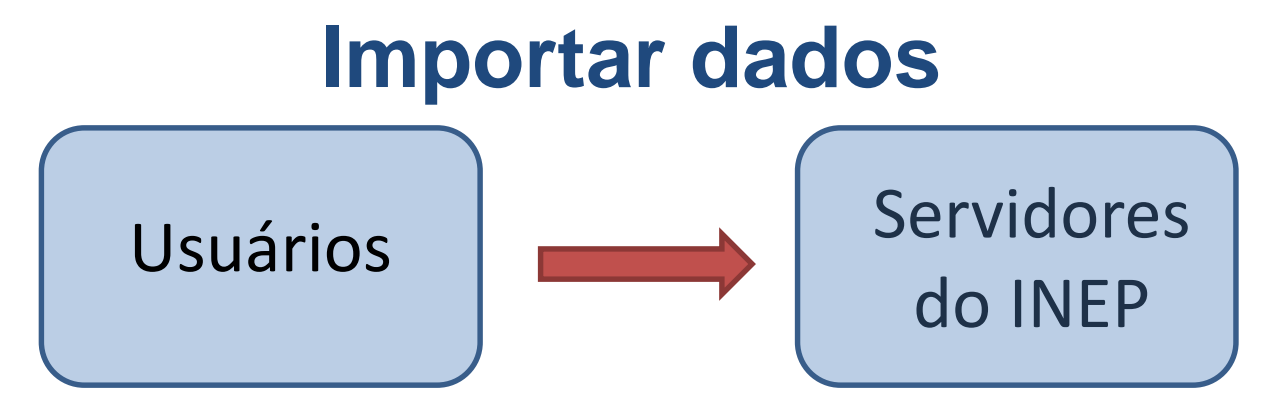

- Possibilita o envio de dados dos módulos Curso, Aluno, Docente e da funcionalidade Justificar Vinculo;
- Poderá ser feita a importação de todos os módulos ou apenas dos módulos que o usuário tenha a necessidade;
- Atenção à dependência entre os módulos Aluno e Docente com o módulo Curso.

- Também uma dependência em relação ao módulo Justificar alunos. Este módulo só poderá ser migrado após a verificação de erros ter sido executada e apresentar erros.
- O arquivo a ser importado deverá ser um arquivo texto com a extensão .txt e deve ter tamanho de no máximo 1MB;
- <u>Para usuários com conexões lentas</u>: o envio do arquivo é mais rápido se o arquivo **texto** for compactado antes do envio. Isso não muda o fato de que o arquivo **texto** deve ser de no máximo 1MB.

- 1ª etapa: Preencher as informações censitárias do módulo CURSO.
  - Somente cursos que tiveram Sim como resposta da questão Curso teve aluno vinculado em 2013? podem ter alunos e docentes vinculados.
  - O módulo CURSO poderá ser informado via sistema online ou via migração. No caso de ser preenchido via migração, basta seguir os próximos passos.
- 2ª etapa: Gerar arquivo .txt das informações do módulo a ser importado, de acordo com os respectivos leiautes de Migração.

- 3ª etapa: O usuário envia o arquivo e solicita a verificação de estrutura e de dados no sistema Censup;
  - Se o arquivo possuir erros, eles serão apresentados em forma de relatório (.pdf ou .xls) para que seja feita a correção e, posteriormente, uma nova solicitação de verificação do arquivo;
  - Se o arquivo não possuir erros, o agendamento do processamento será feito automaticamente, cabendo ao usuário acompanhá-lo.

AGENDAMENTO DE PROCESSAMENTO DO ARQUIVO NÃO GARANTE IMPORTAÇÃO DOS DADOS COM SUCESSO

| Agendado em +          | Tipo de Arquivo 🗧 | CPF - Nome + | Arquivo +      | Processado em +     | Status +             | Relatório     |
|------------------------|-------------------|--------------|----------------|---------------------|----------------------|---------------|
| 29/01/2014<br>15:41:07 | Curso             |              | <u>Migraca</u> |                     | Erro de<br>validação | PDFIXLS       |
| 27/01/2014<br>14:38:16 | Curso             |              | <u>Migraca</u> | 27/01/2014 14:38:27 | Importado            | <u>Recibo</u> |
| 20/01/2014<br>15:40:05 | Curso             |              | <u>Miqraca</u> | 20/01/2014 15:40:31 | Importado            | <u>Recibo</u> |

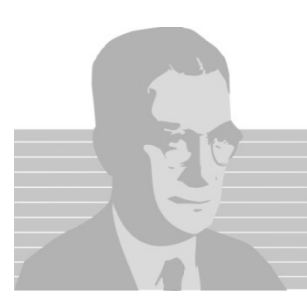

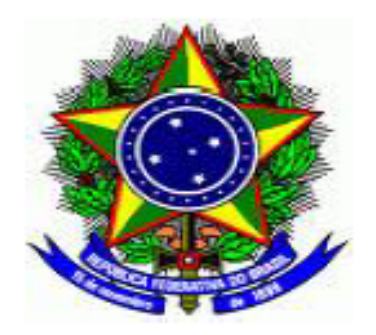

#### MINISTÉRIO DA EDUCAÇÃO INSTITUTO NACIONAL DE ESTUDOS E PESQUISAS EDUCACIONAIS ANÍSIO TEIXEIRA DIRETORIA DE ESTATÍSTICAS EDUCACIONAIS

#### Listagem de Erros do Módulo CURSO

| Linha | Campo       | Valor | Mensagem                                                                                                    |
|-------|-------------|-------|----------------------------------------------------------------------------------------------------|
| 1     | ID do Curso | 59148 | O campo "Curso teve aluno vinculado em 2013?" não pode ser<br>alterado para NÃO, pois ele está sendo utilizado como curso<br>representante de outro curso da IES. |
| 1     | ID do Curso | 59148 | O campo "Curso teve aluno vinculado em 2013?" não pode ser<br>alterado para NÃO, pois ele está sendo utilizado como curso<br>representante de outro curso da IES. |

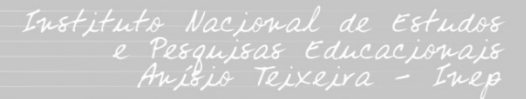

- É de extrema importância saber identificar os erros que são gerados pelo sistema do Censup;
- A coluna *Linha* indica a linha do arquivo de migração em que ocorreu o erro. Lembrando que não se deve contar a linha do cabeçalho;
- A coluna *Campo* indica em qual campo ocorreu o erro. No arquivo de migração, conta-se os campos da esquerda para a direita;
- A coluna *Valor* traz o valor que foi preenchido no campo em que o erro aconteceu;
- A *Mensagem* traz o detalhamento do erro ocorrido, ou seja, de qual regra foi quebrada.

 4ª etapa: O agendamento é feito de acordo com a ordem de chegada do arquivo aos servidores do INEP. O arquivo, mesmo tendo passado pela validação de dados pode não ser importado. Nesse caso, será gerado um relatório de erros, que devem ser corrigidos antes do novo envio.

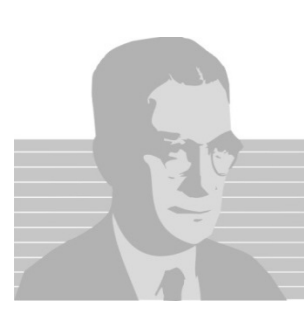

| iī                   | Instituto Nacional de Estudos e Pesquisas Educacionais Anísio Teixeira |       |              |                                |            |              |                   |                |            |  |  |  |
|----------------------|------------------------------------------------------------------------|-------|--------------|--------------------------------|------------|--------------|-------------------|----------------|------------|--|--|--|
|                      |                                                                        | -     | 187.7<br>4 U | suário:                        |            |              | Versão: h13.1.0.8 |                |            |  |  |  |
| Censup <sup>26</sup> |                                                                        |       |              | stituição:<br>tuação do Censo: | Situ       | ação da IES: | Tipo de Acess     | o da IES:      |            |  |  |  |
| IES                  | Curso                                                                  | Aluno | Docente      | Fechamento                     | Relatórios | Migração     | Segurança         | Administrativo | Treinament |  |  |  |

🛕 O arquivo [ Migracao Curso.txt ] foi validado com sucesso!

#### Acompanhar processamento

A importação com sucesso dos arquivos enviados ao Censup ou o preenchimento correto no sistema online NÃO garante o fechamento do censo p final é necessário executar a operação "Verificar Erros" para todos os módulos.

| #     | IP Agend. + | IP Exec. ¢ | Agendado em 🛊          | Tipo de Arquivo 🗧 | CPF - Nome + | Arquivo +      | Processado em 🗧 | Status +                    | Relatório |
|-------|-------------|------------|------------------------|-------------------|--------------|----------------|-----------------|-----------------------------|-----------|
| 83617 | 172.29.5.10 |            | 04/02/2014<br>11:28:07 | Curso             | -            | <u>Migraca</u> |                 | Aguardando<br>processamento |           |

Copyright MEC - INEP - Instituto Nacional de Estudos e Pesquisas Educacionais Anísio Teixeira

- 5ª etapa: Acompanhamento do processamento do arquivo. Para acompanhar o processamento: Menu–Migração → Acompanhar Processamento.
  - Visualização de status dos arquivos entregues: data/hora de agendamento, IP de agendamento e de execução, tipo de arquivo (Curso, Aluno,...), CPF e nome da pessoa que está enviando o arquivo;
  - É possível recuperar o arquivo **.txt** entregue;
  - Caso haja erros, será possível identificá-los nos relatórios em formato PDF ou EXCEL.
  - Se o arquivo for importado com sucesso, aparecerá a mensagem "Importado", suas informações já estarão na base de dados do Censo e será possível baixar um recibo de importação.

ARQUIVO IMPORTADO COM SUCESSO

#### RECIBO DE ENTREGA DO ARQUIVO DE IMPORTAÇÃO DO MÓDULO CURSO

#### Arquivo Importado:

Migracao Curso.txt

#### Data do agendamento:

27/01/2014 14:38:16

#### Data de importação:

27/01/2014 14:38:27

#### Enviado por:

CPF do Usuário: Nome do Usuário:

#### IES:

Código da IES: Nome da IES: FACULDADE Categoria Administrativa: Privada

#### Quantitativos de envio:

CURSO:

Cursos: 2

Laboratórios: 3

### Importar dados – detalhes dos arquivos

- No módulo *Aluno* existem 10 novos campos;
- No módulo *Curso* existem 20 novos campos;
- Nos módulos Justificar Alunos e Docente não houve acréscimo de campos em relação ao censo de 2012;
- Em relação ao Censo 2012, vários campos já existentes sofreram alterações;
- No leiaute de migração as modificações em relação ao censo de 2012 podem ser vistas em vermelho.

### Importar dados – detalhes dos arquivos

- Formato: o arquivo deve ser elaborado, obrigatoriamente, no formato texto (poderá ser compactado, posteriormente, no formato ZIP);
- Separador: os campos deverão ser separados por "|" (pipe) e os registros deverão ser separados por uma nova linha;
- **Ordem**: os arquivos devem ser gerados de acordo com a ordem definida no leiaute;
- Tamanho do Campo:
  - <u>Tamanho fixo</u>: campo de tamanho fixo deverá ter o tamanho EXATO descrito no leiaute;
  - <u>Tamanho variável</u>: poderá ter qualquer tamanho até o máximo estabelecido no leiaute, não sendo necessário completar o campo com espaços em branco.

### Importar dados – detalhes dos arquivos

- Campos:
  - Obrigatório: são campos que devem ser informados obrigatoriamente, caso contrário, será apresentada mensagem de erro;
  - Opcional: são campos que não serão necessariamente preenchidos. Caso queira informá-los em branco, o campo deve ser preenchido entre "||" (pipes) sem nenhum espaço entre os pipes;
  - Condicionais: são aqueles que, para serem informados, deverão satisfazer uma regra específica. Caso contrário, deverá ser enviado sem nenhuma informação.

## Importar dados – legenda do leiaute

- Tam **—** Tamanho do campo;
- F/V **—** Campo fixo ou variável;
- Tipo:

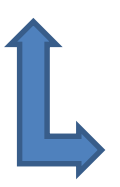

- N Numérico A Alfanumérico
  - D Data
- OB/OP/C
  - OB Obrigatório
  - OP Opcional
  - **C** Condicional

**Registros:** o arquivo de Curso possui **três** tipos de registros:

- **Tipo 20:** cabeçalho identificador do arquivo
- **Tipo 21:** dados do curso e de seu vínculo com a IES
- Tipo 22: dados dos laboratórios vinculados ao curso

Montagem do arquivo: deverá ser obedecida a seguinte ordem dos registros:

- **Tipo 20:** o arquivo deve conter obrigatoriamente um registro deste tipo;
- **Tipo 21:** o arquivo deve conter obrigatoriamente um registro deste tipo;
- Tipo 22: o arquivo não precisa ter este registro e poderá ter mais de um registro deste tipo (condicional) para cada registro do tipo 21.

#### Cabeçalho: tipo de registro curso = 20

20

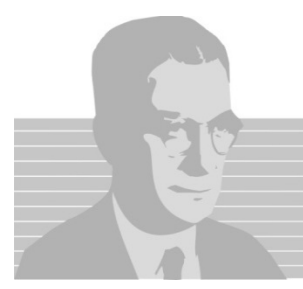

#### Nova informação? Sim! -> Colocar "|" (pipe) ID da IES = 1560

#### 20|1560

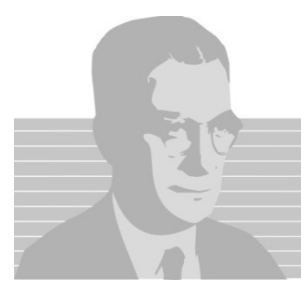

#### Nova informação? Sim! -> Colocar "|" (pipe) Tipo do arquivo = 2

#### 20|1560|2

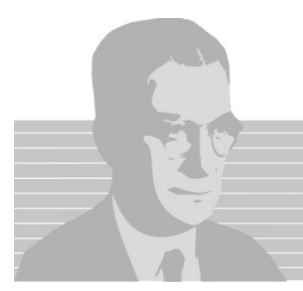

Nova informação? Não! Encerre linha com quebra de linha (ENTER) Tipo do registro = 21 (registro de curso)

20|1560|2 21

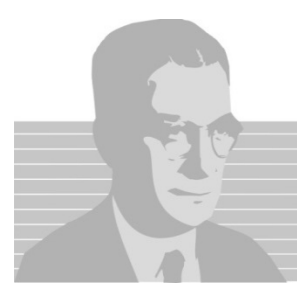

#### Nova informação? Sim! -> Colocar "|" (pipe) Código do curso no e-MEC = 40

20|1560|2 21|40

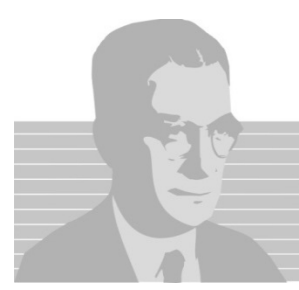

#### Nova informação? Sim! -> Colocar "|" (pipe) Teve aluno vinculado em 2013 = 1 (sim)

### 20|1560|2 21|40|1

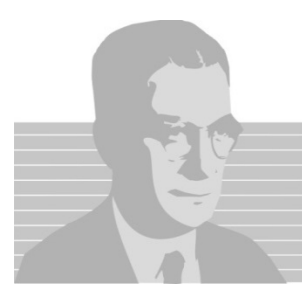
Nova informação? Sim! -> Colocar "|" (pipe) Motivo de não haver alunos = EM BRANCO

20|1560|2 21|40|1|

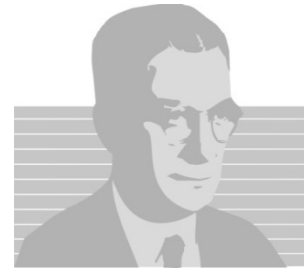

Nova informação? Sim! -> Colocar "|" (pipe) Curso representado = EM BRANCO

20|1560|2 21|40|1|| Informação do motivo de não haver alunos (campo 4)

Nova informação? Sim! -> Colocar "|" (pipe) Curso financiado por convênio = 0 (não)

20|1560|2 21|40|1|||0 1 Informação do Curso representado (campo 5)

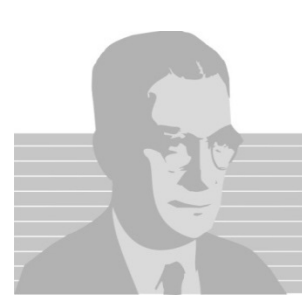

Nova informação? Sim! -> Colocar "|" (pipe) Turno de funcionamento matutino = 1 (sim)

20|1560|2 21|40|1|||0|1

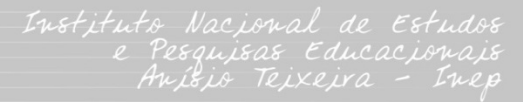

Não é quebra de linha!!

> Não fechar a última informação com "|" (pipe) e sim com quebra de linha (ENTER)!

**Registros:** o arquivo de Docente possui **três** tipos de registros:

- **Tipo 30:** cabeçalho identificador do arquivo
- Tipo 31: dados cadastrais do docente e de seu vínculo com a IES
- **Tipo 32:** dados do vínculo do docente com os cursos da IES

Montagem do arquivo: deverá ser obedecida a seguinte ordem dos registros:

- **Tipo 30:** o arquivo deve conter obrigatoriamente um registro deste tipo;
- **Tipo 31:** o arquivo deve conter obrigatoriamente um registro deste tipo;
- **Tipo 32:** o arquivo não precisa ter este registro e poderá ter mais de um registro deste tipo (condicional) para cada registro do tipo 31.

Cabeçalho: tipo de registro de docente= 30

30

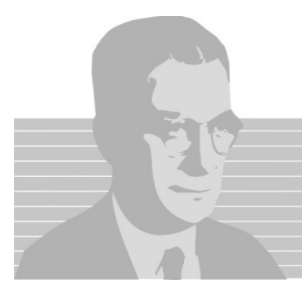

#### Nova informação? Sim! -> Colocar "|" (pipe) ID da IES = 1560

#### 30|1560

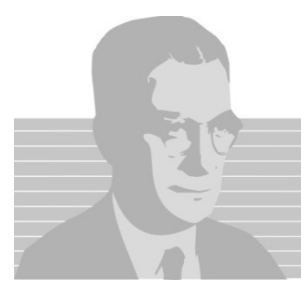

#### Nova informação? Sim! -> Colocar "|" (pipe) Tipo do arquivo = 3

#### 30|1560|3

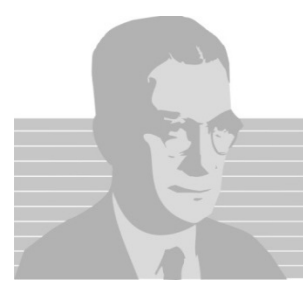

Nova informação? Não! Encerre linha com quebra de linha (ENTER) Tipo do registro = 31 (registro de docente)

30|1560|3 31

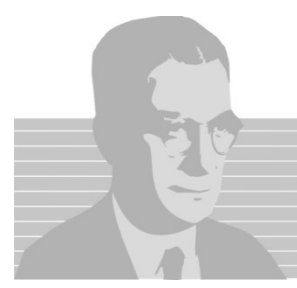

Nova informação? Sim! -> Colocar "|" (pipe) ID do docente na IES (opcional) = EM BRANCO

30|1560|3 31|

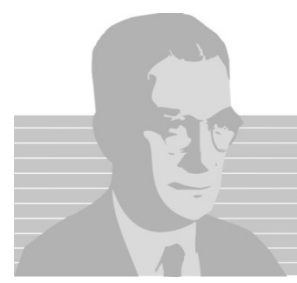

Nova informação? Sim! -> Colocar "|" (pipe) Nome = MACHADO DE ASSIS

30|1560|3 31||MACHADO DE ASSIS

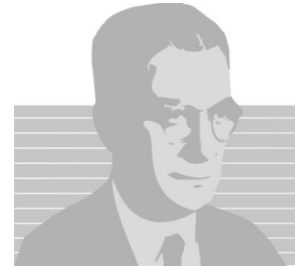

Nova informação? Sim! -> Colocar "|" (pipe) CPF = 9999999999

## 30|1560|3 31||MACHADO DE ASSIS|9999999999

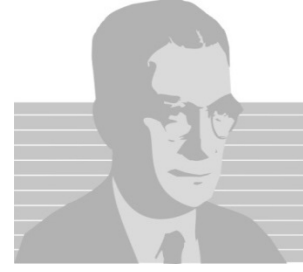

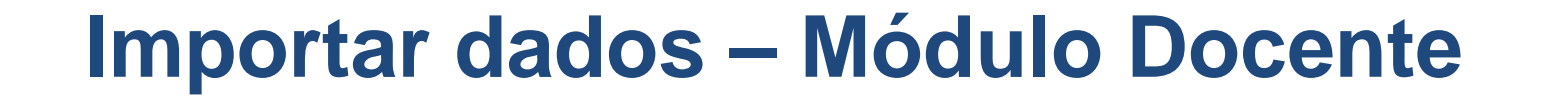

Nova informação? Sim! -> Colocar "|" (pipe) Documento estrangeiro = EM BRANCO

30|1560|3 31||MACHADO DE ASSIS|99999999999

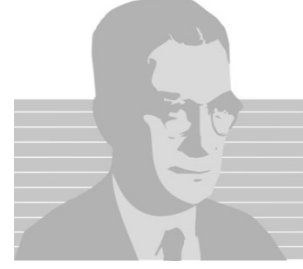

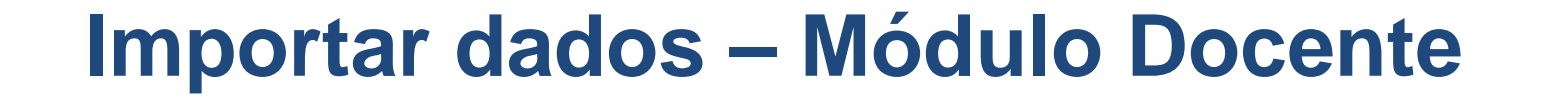

Nova informação? Sim! -> Colocar "|" (pipe) Data de nascimento = 01011960

30|1560|3 31||MACHADO DE ASSIS|999999999999999||01011960

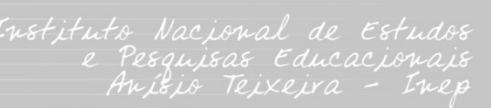

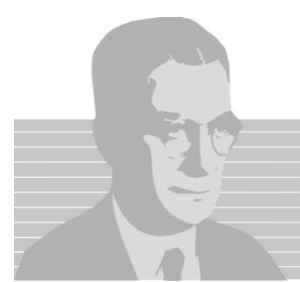

> Nome do docente e de sua mãe devem sempre ser em letras maiúsculas e sem acento!

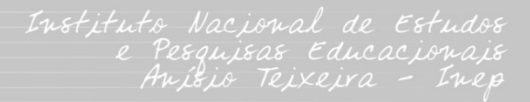

**Registros:** o arquivo de Aluno possui **três** tipos de registros:

- **Tipo 40:** cabeçalho identificador do arquivo
- **Tipo 41:** dados cadastrais do aluno
- **Tipo 42:** dados do vínculo do aluno com os cursos da IES

Montagem do arquivo: deverá ser obedecida a seguinte ordem dos registros:

- **Tipo 40:** o arquivo deve conter obrigatoriamente um registro deste tipo;
- **Tipo 41:** arquivo deve conter obrigatoriamente um registro deste tipo;
- **Tipo 42:** o arquivo deve conter um registro deste tipo para cada registro do tipo 41 e poderá ter mais de um registro deste tipo para cada registro 41.

#### Cabeçalho: tipo de registro de aluno = 40

40

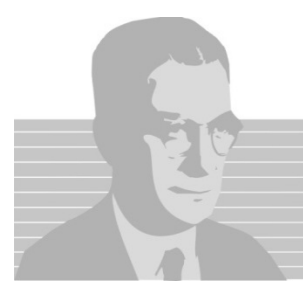

#### Nova informação? Sim! -> Colocar "|" (pipe) ID da IES = 1560

#### 40|1560

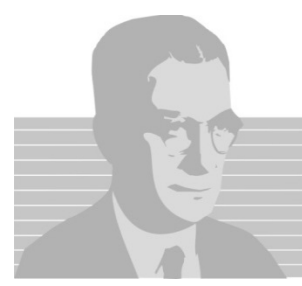

#### Nova informação? Sim! -> Colocar "|" (pipe) Tipo do arquivo = 4

#### 40|1560|4

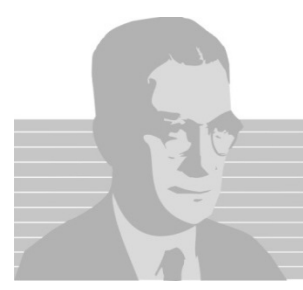

Nova informação? Não! Encerre linha com quebra de linha (ENTER) Tipo do registro = 41 (registro de aluno)

40|1560|4 41

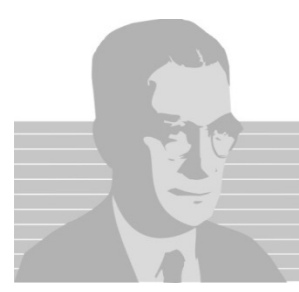

Nova informação? Sim! -> Colocar "|" (pipe) ID do aluno no INEP = EM BRANCO

40|1560|4 41|

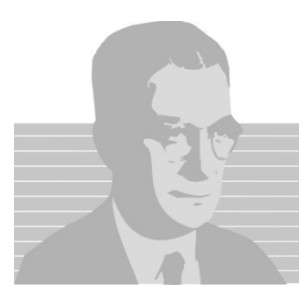

Nova informação? Sim! -> Colocar "|" (pipe) ID do aluno na IES = EM BRANCO

40|1560|4 41||

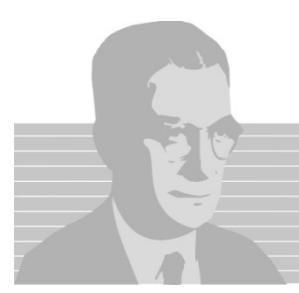

Nova informação? Sim! -> Colocar "|" (pipe) Nome = MACHADO DE ASSIS

40|1560|4 41|||MACHADO DE ASSIS

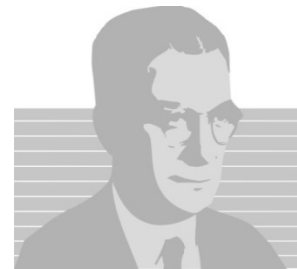

Nova informação? Sim! -> Colocar "|" (pipe) CPF = 99999999999

40|1560|4 41|||MACHADO DE ASSIS|9999999999

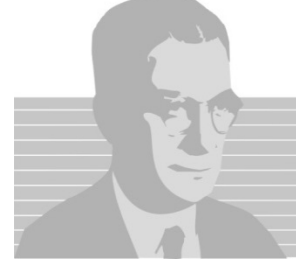

Instituto Nacional de Estudos e Pesquisas Educacionais Anísio Teixeira - Inep

#### 

Nova informação? Não! Encerre linha com quebra de linha (ENTER) Tipo de registro = 42 (registro do aluno com curso)

## Importar dados – Módulo Aluno

Não são quebras de linha!

# Importar dados – Módulo Justificar Aluno

**Registros:** o arquivo de Aluno possui **dois** tipos de registros:

- **Tipo 50:** cabeçalho identificador do arquivo.
- **Tipo 51:** dados do aluno no censo passado e a justificativa para sua situação atual.

Montagem do arquivo: deverá ser obedecida a seguinte ordem dos registros:

- **Tipo 50:** o arquivo deve conter obrigatoriamente um registro deste tipo;
- **Tipo 51:** arquivo deve conter obrigatoriamente um registro deste tipo

41|||LUIS VINICIUS|9999999999999... 42|1|116588||2|5||||11092011 41|||LUIS VINICIUS|999999999999... 42|1|97221||1|6|116588

42|2|16236||3|4|||10042011

41||ANA CLARA|99999999999...

42|1|111||3|3||||10042011

41|||ANA CLARA|99999999999...

40|1560|4

#### Importar dados – Erro

Instituto Nacional de Estudos e Pesquisas Educacionais Anísio Teixeira - Inep

41|||**LUIS VINICIUS|999999999999**... 42|1|116588||2|5||||11092011 42|1|97221||1|6|116588

42|1|111||3|3|||10042011 42|2|16236||3|4|||10042011

41|||ANA CLARA|99999999999...

40|1560|4

# Importar dados – Correto

## Importar dados – Clean Update

40|1560|4

41|||RAFAEL COSTA|999999999999... 42|2|111||1|2|||20062012...

41|||ROBERTO BASTOS|999999999999... 42|1|111||1|3|||21062013...

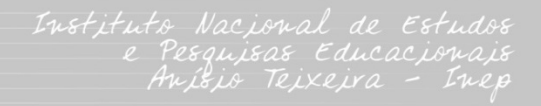

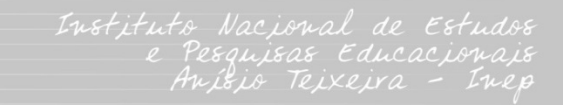

41||ROBERTO BASTOS|9999999999... 42|1|500||1|3|||21062013...

41|||RAFAEL COSTA|99999999999... 42 2 500 1 2 20062012...

40 | 1560 | 4

Importar dados – Clean Update

## Importar dados – Clean Update

40|1560|4

41|||RAFAEL COSTA|999999999999...
42|2|500||1|2|||20062012...
42|2|111||1|2|||20062012...

41|||ROBERTO BASTOS|999999999999...
42|1|500||1|3|||21062013...
42|1|11||1|3|||21062013...

# **Importar dados**

- Não será possível o envio de vários arquivos de uma única vez para a validação dos dados;
- Não há limites no número de arquivos enviados via migração;
- Será armazenada somente a última validação com erro para cada um dos tipos de arquivo;
- Parte dos dados poderá ser atualizada pelo aplicativo online e parte por Migração. Tomar CUIDADO!
- Poderão ser realizadas importações parciais em cada módulo;
- Tamanho máximo do arquivo TEXTO de importação é de 1MB.
   Não se pode compactar arquivo maior que 1MB!

## **Importar dados**

- Aluno estrangeiro sem CPF, somente pelo módulo online.
- Caso o arquivo já tenha passado pela validação de dados com sucesso, o re-envio desse arquivo pela importação exigirá alguma mudança no arquivo para que a validação seja executada novamente. Esse procedimento é necessário para evitar que um mesmo arquivo seja enviado várias vezes, congestionando o sistema.
- Atenção aos novos campos no módulo Curso:
  - Curso convênio (21,6): só para Universidades Federais
# **Importar dados**

- Atenção aos novos campos no módulo Aluno:
  - Semestre referência (42,2): somente Universidade Federal
  - Curso origem (42,7)
  - Semestre de conclusão de curso (42,8): não Universidades Federais
  - Mobilidade acadêmica (42,20): situação **CURSANDO**
  - IES destino (42,22): só para IES Federais ou Universidades Estaduais
  - Tipo de mobilidade acadêmica (42,21)

### **Tabelas auxiliares**

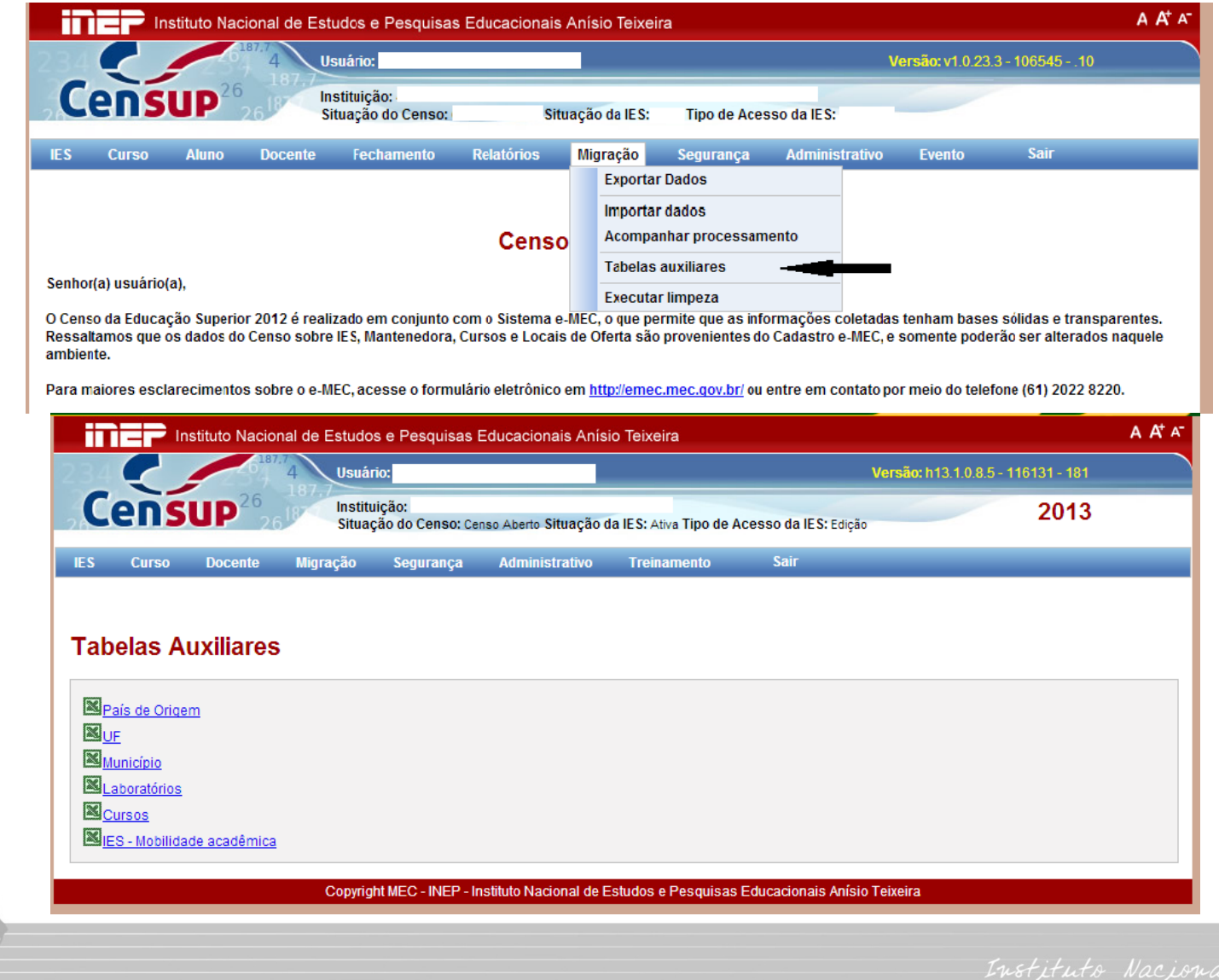

## **Executar limpeza**

| iīì                   | Instituto Nacional de Estudos e Pesquisas Educacionais Anísio Teixeira |                  |               |                                 |                             |                                             |                |             |             |         |                | A A <sup>+</sup> A <sup>−</sup> |  |
|-----------------------|------------------------------------------------------------------------|------------------|---------------|---------------------------------|-----------------------------|---------------------------------------------|----------------|-------------|-------------|---------|----------------|---------------------------------|--|
|                       |                                                                        | 6                | .87.7<br>4 Us | suário:                         | Versão: v1.0.23.3 - 106545* |                                             |                |             |             |         | 3.3 - 10654510 |                                 |  |
| C                     | ens                                                                    | UP <sup>26</sup> |               | stituição:<br>ituação do Censo: | Situ                        | açã                                         | o da IES:      | Tipo de Ace | sso da IES: |         |                |                                 |  |
| IES                   | Curso                                                                  | Aluno            | Docente       | Fechamento                      | Relatórios                  | Mig                                         | gração         | Segurança   | Administ    | trativo | Evento         | Sair                            |  |
| Censo                 |                                                                        |                  |               |                                 |                             |                                             | Exportar Dados |             |             |         |                |                                 |  |
|                       |                                                                        |                  |               |                                 |                             |                                             | Importa        | r dados     |             |         |                |                                 |  |
|                       |                                                                        |                  |               |                                 |                             | Acompanhar processamento Tabelas auxiliares |                |             |             |         |                |                                 |  |
|                       |                                                                        |                  |               |                                 |                             |                                             |                |             |             |         |                |                                 |  |
| Senhor(a) usuário(a), |                                                                        |                  |               |                                 |                             |                                             | Executa        | ar limpeza  |             |         |                |                                 |  |

O Censo da Educação Superior 2012 é realizado em conjunto com o Sistema e-MEC, o que permite que as informações coletadas tenham bases sólidas e transparentes. Ressaltamos que os dados do Censo sobre IES, Mantenedora, Cursos e Locais de Oferta são provenientes do Cadastro e-MEC, e somente poderão ser alterados naquele ambiente.

Para maiores esclarecimentos sobre o e-MEC, acesse o formulário eletrônico em http://emec.mec.gov.br/ ou entre em contato por meio do telefone (61) 2022 8220.

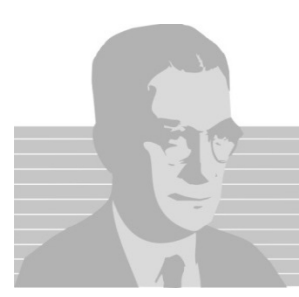

# **Executar limpeza**

|            |                            | 618                             | 4 Usuái<br>187.7                    | rio:                                     |                                            |                    | <b>Versão:</b> h13.1.0.8.5 - 116131 - 181 |                              |                |  |
|------------|----------------------------|---------------------------------|-------------------------------------|------------------------------------------|--------------------------------------------|--------------------|-------------------------------------------|------------------------------|----------------|--|
| Ce         | ns                         |                                 | 6 Institu                           | uição:<br>ção do Censo: Ce               | nso Aberto Situação                        | da IES: Ativa Tipo | de Acesso da IES: Ediçã                   | 0                            | 2013           |  |
| C          | Curso                      | Docente                         | Migração                            | Segurança                                | Administrativo                             | Treinamento        | Sair                                      |                              |                |  |
|            |                            |                                 |                                     |                                          |                                            |                    |                                           |                              |                |  |
|            |                            | do Limu                         |                                     |                                          |                                            |                    |                                           |                              |                |  |
| kecu       | içau                       |                                 | pezas                               |                                          |                                            |                    |                                           |                              |                |  |
| ecução     | de Lim                     | pezas                           |                                     |                                          |                                            |                    |                                           |                              |                |  |
| impez      | a da E                     | Base de Dao                     | los                                 |                                          |                                            |                    |                                           |                              |                |  |
|            |                            |                                 |                                     |                                          |                                            |                    |                                           |                              |                |  |
| IMPOR      | TANTE:                     |                                 |                                     |                                          |                                            |                    |                                           |                              |                |  |
| A limpe    | eza da b<br>o do aro       | ase de dados<br>iuivo de migrad | excluirá TODOS                      | os registros do n<br>es detalhes, favor  | nódulo solicitado. U<br>consultar o manual | ma cópia backup    | dos dados excluídos se                    | rá disponibilizada para a IE | S e estará no  |  |
|            |                            |                                 |                                     |                                          |                                            |                    |                                           |                              |                |  |
| • <u>M</u> | <u>lódulo E</u><br>Vínculo | OCENTE: ser                     | ão excluídos os<br>ocentes com a li | seguintes registr<br>ES e os vínculos (  | os:<br>com seus respectivo                 | s cursos (os dad   | os do cadastro do docer                   | nte não serão excluídos).    |                |  |
| • <u>M</u> | lódulo A<br>Vínculo        | LUNO: serão<br>de todos os a    | excluídos os seg<br>lunos com os cu | guintes registros:<br>Irsos da IES (os c | dados do cadastro d                        | o aluno não serã   | ) excluídos).                             |                              |                |  |
|            |                            |                                 |                                     |                                          |                                            |                    |                                           |                              |                |  |
|            |                            |                                 | Data da so                          | olicitação: 04/02/2                      | 2014                                       |                    |                                           |                              |                |  |
|            |                            |                                 | Usuário so                          | olicitante:                              |                                            |                    |                                           |                              |                |  |
|            |                            |                                 | Módulo s                            | olicitado*                               |                                            |                    |                                           |                              | •              |  |
|            |                            |                                 | Modulo S                            |                                          |                                            |                    |                                           |                              | •              |  |
| Execu      | utar Lin                   | npeza                           | 3                                   |                                          |                                            |                    |                                           |                              |                |  |
|            |                            |                                 |                                     |                                          |                                            |                    |                                           |                              |                |  |
| istori     | со                         |                                 |                                     |                                          |                                            |                    |                                           |                              |                |  |
| Código     | ) ¢                        | Data/Hora da                    | Execução +                          | Usuário Solici                           | tante Módulo S                             | olicitado To       | tal de Registros Excluíd                  | los Arquivo Backup           | Recibo Limpeza |  |
|            |                            |                                 |                                     |                                          |                                            |                    | _                                         | •                            | •              |  |
|            |                            |                                 |                                     |                                          | adibuta Maniamal da I                      |                    |                                           |                              |                |  |
|            |                            |                                 | Copyrig                             | INT MEC - INEP - IN                      | Istituto Macional de l                     | Estudos e Pesqu    | sas Educacionais Anisi                    | o Teixeira                   |                |  |

# **Executar limpeza**

- Permite ao PI realizar a limpeza dos módulos ALUNO e/ou DOCENTE do censo;
- Excluirá os vínculos do módulo solicitado;
- Uma cópia (*backup*) dos dados excluídos será disponibilizada para a IES e estará no formato do arquivo de migração;
- Selecione o módulo desejado e clique em "Executar limpeza";
- No módulo Docente serão excluídos os vínculos dos docentes com a IES e com os cursos;
- No módulo Aluno serão excluídos os vínculos dos alunos aos respectivos cursos da IES;
- Não serão excluídos os dados cadastrais dos docentes ou dos alunos.

# **Outras informações**

- Após a importação dos dados, o usuário deverá acessar o aplicativo para verificação dos dados migrados. Poderá ser utilizado como meio de verificação das informações prestadas a opção "Relatórios";
- Verificar e fechar cada módulo individualmente, nesta ordem: IES, Curso, Docente e Aluno;
- O Fechamento do Censo será permitido somente após o fechamento dos módulos
  - Após o fechamento dos módulos, os dados ficam disponíveis apenas para visualização.

# **Outras informações**

- Censo Fechado recibo de fechamento disponível para o usuário;
- Se necessário, o Censo da Educação Superior poderá ser retificado.
- Mesmo que o aluno tenha a mesma situação de 2012 no Censo de 2013, deverão ser enviadas novamente as informações, pois existem novos campos para o preenchimento dos dados e o campo Situação do Aluno estará vazio;

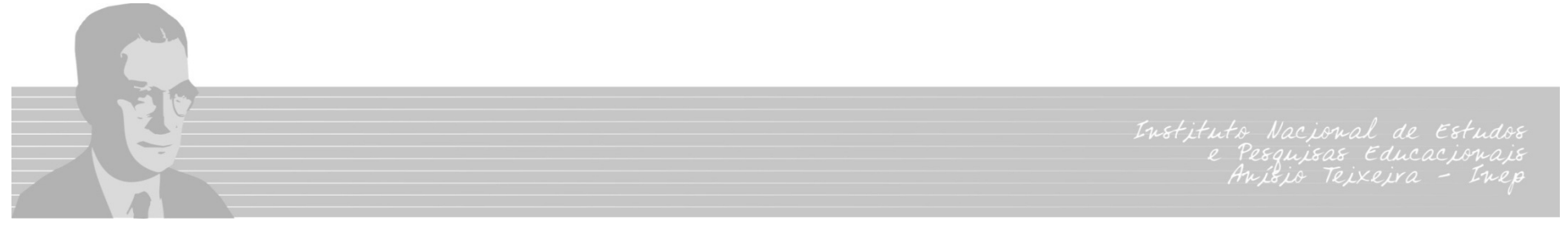

# **Outras informações**

 Todos os alunos que estavam em 2012 com a situação CURSANDO ou MATRÍCULA TRANCADA serão cobrados no Censo 2013, ou seja, caso um aluno com situação de CURSANDO em 2012 não for preenchido em 2013, um erro aparecerá no módulo de Verificar Erros de Alunos impedindo o fechamento do módulo Aluno.

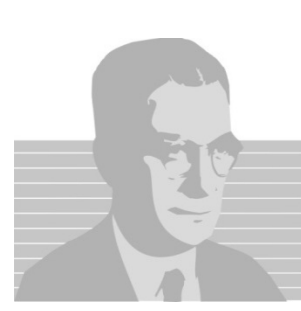

#### **Dúvidas**

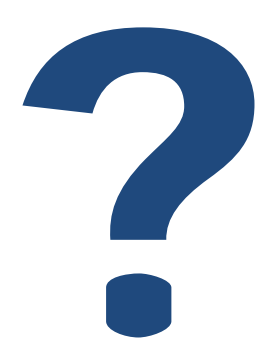

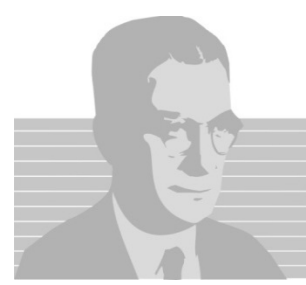

## **Obrigado!**

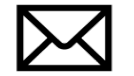

censosuperior@inep.gov.br

(61) 2022.3122
(61) 2022.3128
(61) 2022.3130
(61) 2022.3132
(61) 2022.3132
(61) 2022.3138

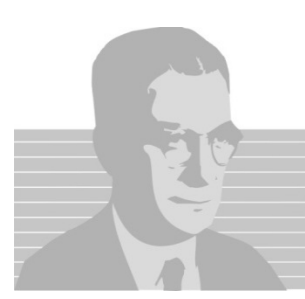